## Requesting and viewing a Review date report (RA62) -AU

RA 61/62 - Review Date report

Complete this transaction when you want to obtain a report that shows the review dates for the companies you represent, within a specified date range.

A review date request is automatically sent when setting up an agent.

On lodgement of this form MYOB will automatically submit a RA71 data download to ASIC.

## To request a Review date report

- 1. Select All clients and click Corporate admin on the top menu bar. The Client lodgements page appears.
- 2. Click the **Agent lodgements** button on the secondary navigation menu. The **Agent lodgements** page appears.
- 3. Click the **Prepare form** button at the top-right of the page.
- 4. Click Prepare form in the Review date report row.
- 5. Select the agent you want to request the review date report for.
- 6. Choose the report period:
  - a. Under Report for the select year, quarter or month.
  - b. Under Ending at the end of select the month and type the year in the adjacent field.

| Form PA61                                                     |  |
|---------------------------------------------------------------|--|
| rorm KAOI                                                     |  |
| Which agent would you like to use to lodge this form?         |  |
| Mike                                                          |  |
| Report for the Ending at the end of                           |  |
| year 🗘 March 🗘 YYYY                                           |  |
|                                                               |  |
| I hereby declare that I am authorised to request this report. |  |
|                                                               |  |
|                                                               |  |

- 7. Select the I hereby declare that I am authorised to request this report checkbox.
- 8. Click Lodge form.

## To view the Review date report

- 1. Select All clients and click Corporate admin on the top menu bar. The Client lodgements page appears.
- 2. Click the **Agent lodgements** button on the secondary navigation menu. The **Agent lodgements** page appears.
- 3. Click the ellipses button for the **Review Date report** received and choose **View documents**.